### CCA-101 FUNDAMENTAL OF IT AND PROGRAMMING ASSIGNMENT-1

*Question-1: What are the four fundamental parts of computer? Explain it with the help of diagram.* 

Answer: The four fundamental parts of computer are as follows.

- Central Processing Unit (CPU)
- Memory (RAM)
- Input (Keyboard,mouse,etc)
- Output (Monitor, printer, etc)

#### **DIAGRAM REPRESENTATION**

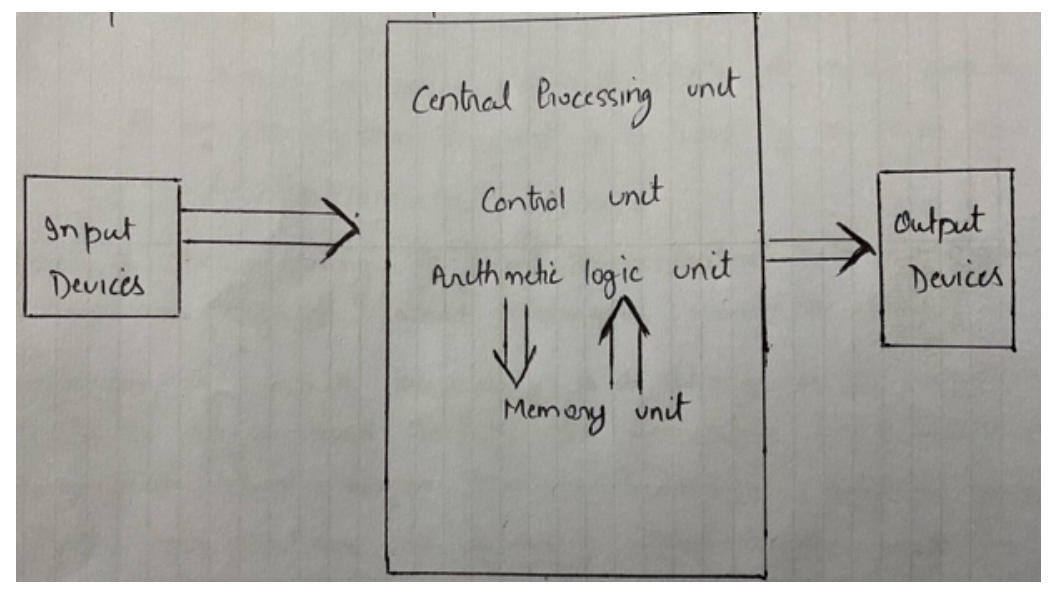

#### *Question-2: Discuss about the classification of computers based on size and capacity. Answer: Computer are classified as follows:-*

- **Super Computer-** They are the most powerful and physically the largest in size. These are system designed to process huge amount of data. They have thousands of processors. **Example-** JAGUAR, ROAD RUNNER
- Main frame computer- They are very large often feeling an entire room and can process thousands of millions of instruction per second. They are capable of supporting hundreds to thousands of users simultaneously. They are used in reservation and ticketing for an airline

Example- IBM MAIN FRAMES Z13, IBM SYSTEM Z9 MAIN FRAME.

- Mini Computer- They are much smaller than main frames . These computer are less expensive. User connect to the server through a network by using a desktop computer. Example- Apple iPod , CDC160A
- **Micro Computer** They are the most frequently used types of computer. It is also known aspersonal computer. A micro computer is a small computer system designed to be used by one person at a time.

Example- Desktop computer , Laptops.

### *Question-3: What is the meaning of computer generation? How many Computer Generations are defined? What technologies were/are used?*

*Answer:* Generation in computer terminology is a change in technology a computer is/was being used. Initially, the generation term was used to distinguish between varying hardware technologies. Nowadays, generation includes both hardware and software, which together make up an entire computer system

There are five types of computer generation:

| 1 | First Generation<br>The period of first generation: 1946-1959. Vacuum<br>tube based.            |
|---|-------------------------------------------------------------------------------------------------|
| 2 | Second Generation<br>The period of second generation: 1959-1965.<br>Transistor based.           |
| 3 | Third Generation<br>The period of third generation: 1965-1971.<br>Integrated Circuit based.     |
| 4 | Fourth Generation<br>The period of fourth generation: 1971-1980. VLSI<br>microprocessor based.  |
| 5 | Fifth Generation<br>The period of fifth generation: 1980-onwards. ULSI<br>microprocessor based. |

### Question-4: Differentiate between Volatile & Non- Volatile memories.

Answer: The important differences between Volatile and Non-Volatile Memory.

| Sr. | Key               | Volatile                                               | Non-Volatile                                                  |
|-----|-------------------|--------------------------------------------------------|---------------------------------------------------------------|
| No. |                   | Memory                                                 | Memory                                                        |
| 1   | Data<br>Retention | Data is present<br>till power<br>supply is<br>present. | Data remains<br>even after power<br>supply is not<br>present. |

| Sr.<br>No. | Key              | Volatile<br>Memory                                                                 | Non-Volatile<br>Memory                                                                                            |
|------------|------------------|------------------------------------------------------------------------------------|----------------------------------------------------------------------------------------------------|
| 2          | Persistence      | Volatile<br>memory data is<br>not permanent.                                       | Non-volatile<br>memory data is<br>permanent.                                                                      |
| 3          | Speed            | Volatile<br>memory is<br>faster than non-<br>volatile<br>memory.                   | Non-volatile<br>memory access is<br>slower.                                                                       |
| 4          | Example          | RAM is an<br>example of<br>Volatile<br>Memory.                                     | ROM is an<br>example of Non-<br>Volatile<br>Memory.                                                               |
| 5          | Data<br>Transfer | Data Transfer is<br>easy in Volatile<br>Memory.                                    | Data Transfer is<br>difficult in Non-<br>Volatile<br>Memory.                                                      |
| 6          | CPU<br>Access    | CPU can access<br>data stored on<br>Volatile<br>memory.                            | Data to be copied<br>from Non-<br>Volatile memory<br>to Volatile<br>memory so that<br>CPU can access<br>its data. |
| 7          | Storage          | Volatile<br>memory less<br>storage<br>capacity.                                    | Non-Volatile<br>memory like<br>HDD has very<br>high storage<br>capacity.                                          |
| 8          | Impact           | Volatile<br>memory such as<br>RAM is high<br>impact on<br>system's<br>performance. | Non-volatile<br>memory has no<br>impact on<br>system's<br>performance.                                            |

| Sr. | Key  | Volatile                                          | Non-Volatile                                      |
|-----|------|---------------------------------------------------|---------------------------------------------------|
| No. |      | Memory                                            | Memory                                            |
| 9   | Cost | Volatile<br>memory is<br>costly per unit<br>size. | Non-volatile<br>memory is cheap<br>per unit size. |

# *Question-5: Distinguish among system software, application software and open source software on the basis of their features.*

#### Answer: System Software:

System Software is the type of software which is the interface between application software and system. Low level languages are used to write the system software. System Software maintain the system resources and give the path for application software to run. An important thing is that without system software, system can not run. It is a general purpose software.

#### **Application Software:**

Application Software is he type of software which runs as per user request. It runs on the platform which is provide by system software. High level languages are used to write the application software. Its a specific purpose software.

#### **Open Source Software:**

It is a type of computer software in which source code is released under a license in which the copy right holder grants user rights to study, change and distribute the software to any one for any purpose. The linux operating system is the best example of OSS.

# Question-6:a) Create a file in MS-word to insert a paragraph about yourself and save it with file name "yourself". Describe all steps involved in it.

Answer: To create a file in Ms-word

- 1. Open Word. Or, if Word is already open, select File > New.
- 2. In the Search for online templates box, enter a search **word** like letter, resume, or invoice. Or, select a category under the search box like Business, Personal, or Education.
- 3. Click a template to see a preview. ...
- 4. Select Create.

To save a file in Ms-word

- 1. Click **FILE** > **Save**, pick or browse to a folder, type a name(Yourself) for your document in the **File name** box, and click **Save**.
- 2. Save your work as you go hit Ctrl+S often.
- 3. To print, click the **FILE** tab, and then click **Print**.

# Q7. Create a file in Ms-Word for the following document and save it with file name 'ms\_word'. Describe all steps involved in it

#### Answer: MS WORD

MS WORD is a widely used commercial <u>word processor</u> developed by Microsoft. *MS* word is application software, which is capable of

- Creating,
- Editing,
- Saving, and
- printing and type of document

*Question-8: Create a file in MS-word for the following document and save it with file name 'equations'. Describe all steps involved in it.* 

Answer: Equations

$$X_2+Y_5=30$$
  
 $Z^3+Q^4=50$   
 $A_2+B^8=X_2+Y^8$ 

Steps involved in it are:

- Use strikethrough from front icon for Equation
- Use subscript for x<sub>2</sub> etc

Q9. Create a file in MS-word that convert existing highlight text to table as shown below and save it as file name 'text\_to\_table'. Describe all steps involved in it. Answer:

| Select the text you want to convert.                 | Select the <b>Insert</b> tab.                  |
|------------------------------------------------------|------------------------------------------------|
| Click on <b>Table</b> command. A dialog box appears. | Click on Convert Text to Table, a new dialog   |
|                                                      | box appears                                    |
| here set number of columns.                          | Click on OK Finally Selected text convert in a |
|                                                      | table                                          |

Steps involved it are

- Click inset icon
- Click table
- Select the Row and the column as per need

Question-10: Create a file in MS-Word to insert a table in the document. Describe all steps involved in it

Answer:

| S NO | MRP  | DISCOUNT PRICE |
|------|------|----------------|
| 1    | 5000 | 4250           |
| 2    | 6500 | 5200           |
| 3    | 2500 | 2250           |
| 4    | 4200 | 3500           |
| 5    | 1800 | 1500           |

Steps involved it are

- Click inset icon
- Click table
- Select the Row and the column as per need

Question-11: Create a following worksheet in MS-excel and save it with name 'book1'. Answer:

| ROLL NO | NAME   | MARKS |    |
|---------|--------|-------|----|
|         | 1 n1   |       | 60 |
|         | 2 n2   |       | 70 |
|         | 3 n3   |       | 80 |
|         | 4 n4   |       | 90 |
|         | 5 n5   |       | 40 |
|         | 6 n6   |       | 50 |
|         | 7 n7   |       | 77 |
|         | 8 n8   |       | 44 |
|         | 9 n9   |       | 88 |
|         | 10 n10 |       | 55 |

*Question-12*. Calculate the following things of a range (C2:C11) of data in the worksheet created in question no 10.

- the sum of the marks using AutoSum in a range of cells (C2:C11)
- average of the marks in a range of cells (C2:C11)
- highest marks in a range of cells (C2:C11)
- minimum marks in a range of cells (C2:C11)

Answer:

| ROLL NO       | NAME | MARKS       |
|---------------|------|-------------|
| 1             | n1   | 60          |
| 2             | n2   | 70          |
| 3             | n3   | 80          |
| 4             | n4   | 90          |
| 5             | n5   | 40          |
| 6             | n6   | 50          |
| 7             | n7   | 77          |
| 8             | n8   | 44          |
| 9             | n9   | 88          |
| 10            | n10  | 55          |
| TOTAL         |      | 654         |
| AVERAGE       |      | 118.9090909 |
| HIGHEST MARKS |      | 90          |
| MINIMUM MARKS |      | 40          |

Question-13 a) Describe various steps involved in the following

- To modify column width of a worksheet
- To modify the row height of a worksheet
- To delete rows and columns of a worksheet

Answer: To modify column width of a worksheet

- 1. Position the mouse over the **column** line in the **column** heading so the cursor becomes a double arrow.
- 2. Click and drag the mouse to **increase** or decrease the **column width**.
- 3. Release the mouse. The **column width** will be changed.

To modify the row height of a worksheet

- 1. Select the **row** or **rows** that you want to **change**.
- 2. On the Home tab, in the Cells group, click Format.
- 3. Under Cell Size, click Row Height.
- 4. In the **Row height** box, type the value that you want, and then click, ok

To delete rows and column of a worksheet

- 1. Select the **row**(s) or **column**(s) you want to **delete**.
- 2. Choose Home→Cells→Delete.

#### Question-13 b) Describe following terms in the worksheet

- 1-Absolute reference and relative reference in formula
- 2-Cell address

#### Answer:

- 1-Absolute Reference-An absolute reference is designated in a formula by the addition of a dollar sign (\$) before the column and row. If it precedes the column or row (but not both), it's known as a mixed reference. You will use the relative (A2) and absolute (\$A\$2) formats in most formulas.
- Relative Reference-When copied across multiple cells, they change based on the relative position of rows and columns. For example, if you copy the formula =A1+B1 from row 1 to row 2, the formula will become =A2+B2.

**2-Cell Address**-A cell reference or cell address is a combination of a column letter and a row number that identifies a cell on a worksheet.

For example, A1 refers to the cell at the intersection of column A and row 1; B2 refers to the second cell in column B, and so on.

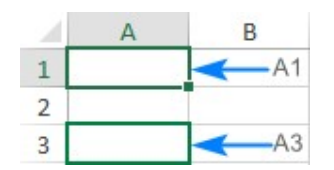

Question-14: a) What tools are available to customize our PowerPoint presentation?

- **Answer:** Visme. Visme is a cloud-based presentation tool that allows you to create highly visual presentations to engage viewers and communicate your ideas
- Haiku Deck. Haiku Deck is a platform that prioritizes simplicity
- Pitcherific.
- Canva
- SlideCam.
- Microsoft Events
- Powtoon

#### Question-14 b) Write the steps for the following action for creation of power point presentation

- > Open a Blank presentation
- > Save the presentation as Lab1.pptx
- > Add a Title to the first slide: the name of your college
- > Type your first name and last name in the Subtitle section
- > Add a New Slide which has a Title and Content
- > Answer: Steps for creation of open a blank presentation
- 1. Choose File→New. Backstage view opens, displaying tiles for various types of **presentations** you can **create**.
- 2. Click the Blank Presentation tile. A new blank presentation opens.
- 3. Choose File $\rightarrow$ Close to close the **new presentation**....
- 4. Press Ctrl+N. ...
- 5. Choose File $\rightarrow$ Close to close the **new presentation**.
  - Steps to save the presentation as Lab1.pptx
  - Step 1 Click on the File tab to launch the Backstage view and select Save.
  - Step 2 In the Save As dialog, type in the file name and click "Save".
  - Step 3 The default file format is pptx.
  - > Steps to add to the first slide
  - In the slide thumbnail pane on the left, click the slide that you want your new slide to follow.
  - On the Home tab, click New Slide.
  - In the New Slide dialog box, select the layout that you want for your new slide. Learn more about slide layouts.
  - Select Add Slide.
  - > Steps to type your first and last name in a subtitle section

### FIRST NAME-KAIF LAST NAME-SIDDIQUI

#### > Step to add a new slide which has a title and content

- 1. Select the slide whose layout you will change so that it can have a title.
- 2. Click Home > Layout.
- 3. Select **Title Slide** for a standalone **title** page or select **Title and Content** for a **slide** that **contains a title** and a full **slide** text box. ...
- 4. Select the Click to **add title** text box

# Question 15. Write steps for creation of a set of PowerPoint slides that demonstrates your skill to use the tools of PowerPoint. It should include the following things

- > Title slide &bullet list
- > Inserting Excel Sheet
- Clip art and Text
- > Slide show effects
- > Answer :Step for creation of title slide & bullet list
- Choose Insert > New Slide, click the New Slide button on the toolbar, or press the hotkey Ctrl+M.
- From the Slide Layout task pane, choose the Bulleted List layout
- Click the **title** placeholder and type the **title** of your **bulleted list**.
- Steps for inserting excel sheet
- To insert a new worksheet in front of an existing worksheet, select that worksheet and then, on the Home tab, in the Cells group, click Insert, and then click Insert Sheet. Tip: You can also right-click the tab of an existing worksheet, and then click Insert. On the General tab, click Worksheet, and then click OK.
- Steps for inserting of clip art and text

- Open the Word document where you would like **to insert** the **clip art**. Click the **[Insert]** tab > From the "Illustrations" group, click **[Clip Art]**. A **clip art** pane will open to the right of the document. In the "Search for" box, type a term or keyword for the **clip art** you would like to find
- > Steps for inserting slide show effect
- Select the **slide** you want to **add** a transition to.
- Select the Transitions tab and choose a transition. ...
- Select Effect Options to choose the direction and nature of the transition.
- Select Preview to see what the transition looks like.

*Question16*-What is the difference between Machine Language and High Level Language? Answer: Machine Language

|          | and the second second se |
|----------|----------------------------------------------------------------------------------------------------|
| 1-       | Marchine Language - A computer programming language                                                                                                    |
| and with | consisting of binary instructions which a computer                                                                                                    |
| -        | (an respond to directly.                                                                                                    |
| Andres   | Sometimes, it is referred to as machine code or                                                                                                    |
| and and  | object code : Machine longvage is a collection of                                                                                                    |
| -        | binary digits on bits that the computer reads.                                                                                                    |
| te       | A computer connot directly understand the programming                                                                                                    |
| 1        | longuages used to create computer programs, so the                                                                                                    |
|          | program æde must be compiled.                                                                                                    |
| Exampl   | + 01001000, 01100101, 01101100, 01101100 erc.                                                                                                    |
| -        | Courses & agiliousedas in water                                                                                                    |

High level language

| a-               | Assembly Language - St is a low - level               |
|------------------|-------------------------------------------------------|
| 63               | programming language in which there is a very         |
| a compation      | strong correspondence between the program's           |
| 0                | statements and the anchitectur's machine code         |
|                  | instructions.                                         |
|                  | A program written in ascembly language onsists -      |
| de la la         | Q a series a mnemonic processor instructions          |
|                  | and meta - statements Cknown as directives,           |
| and the section  | pseudo - instructions). Assembly language instruction |
| and and still    | usually consist of an opcode mnemonic followed        |
| and and          | he a list of data, arguments or parameters.           |
|                  | These are translated by an assembler into             |
| and and a second | machine language instructions that can be loaded      |
|                  | with many and executed.                               |
| 0 1 .            | the proof of the stand of with si bes                 |
| Example =        | Mou he of h , chaning + Loud the work of              |
|                  | Mov is abbreviation of Move)                          |
|                  | le adventeam a                                        |

#### Question17- Discuss about different data types of C programming Language.

**Answer:** C language supports 2 different type of data types:

#### 1. Primary data types:

These are fundamental data types in C namely integer(int), floating point(float),

character(char) and void.

#### 2. Derived data types:

Derived data types are nothing but primary datatypes but a little twisted or grouped together

like array, stucture, union and pointer. These are discussed in details later.

Data type determines the type of data a variable will hold. If a variable x is declared as int. it means x can hold only integer values. Every variable which is used in the program must be declared as what data-type it is.

Question18- Find the output of the following expressions a) X=20/5\*2+30-5 b) Y=30 - (40/10+6) +10

#### c) Z= 40\*2/10-2+10

#### Answer:

a) X=33

- b) Y=30
- c) Z=16

#### Question-19 Describe the syntax of the following statements

- a) *If*-else statement
- b) for loop
- c) while loop
- d) do-while loop

#### Answer:

Syntax for (If –else statement)

```
If (expression)
{
True block of statement,
}
Else
}
Else block of statement
```

Syntax for (for loop)

```
For (expression 1, expression 2, expression 3) {
Block of statement
}
```

Syntax for (while loop)

```
While (condition)
Single statement,
OR
While (condition)
{
Block of statement,
}
```

Syntax for (do while loop)

```
do
(
Single statement,
OR
Block of statement,
}
While (condition),
```

### Question-20 Find the output of the following program segments

#### Answer:

- a) IMS Ghaziabad
- *b)* IMS Ghaziabad IMS Ghaziabad
- c) Largest number is 100